## **Creating an Account**

Creating an account is, quick, and painless. To create your account, you create a username and password; provide your email addresses, and a security question with the answer.

You, the vendor, may have multiple accounts. With the creation of each account, you must provide vendor profile data.

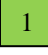

Complete the required information in each of the fields provided on the Create an Account Form.

| myprogramaccount |                  |                  |                  |
|------------------|------------------|------------------|------------------|
| •••••            |                  |                  |                  |
| ••••••           |                  |                  |                  |
| abc@company.com  |                  |                  |                  |
| cat's name       |                  |                  |                  |
| pixie            |                  |                  |                  |
|                  | Create User      | 2                | Click here       |
|                  | myprogramaccount | myprogramaccount | myprogramaccount |

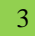

Click on the Continue button.

## **Creating a Vendor Profile**

After the account has been created, you will be asked to create a vendor profile, which.

- Provides information about your company
- Permits access to the request for proposal section of the NRA Standard Package Plan

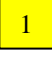

Complete the required information in each of the fields provided on the Vendor Profile Form.

| VENDOR PROFILE            |                  |                 |
|---------------------------|------------------|-----------------|
| * denotes required fields |                  | Change Password |
| * Vendor Name             | Statusmanu       |                 |
| * Type of Business        | Sole Proprietor  |                 |
| * Tax ID/SSN/EIN#         | 128-569-7890     |                 |
| * Point of Contact        | Josph Hillis     |                 |
| * Job Title               | Sales Manager    |                 |
| * Street Address          | 124 North Street |                 |
| Address 2                 |                  |                 |
| * City                    | Fairfax          |                 |
| * State                   | Virginia         |                 |
| * Zip Code                | 22033            |                 |
| * Phone                   | 703-267-9840     |                 |

| Fax                                                                                |                |
|------------------------------------------------------------------------------------|----------------|
| * Email Address<br>Confirmations & sample requests<br>will be sent to this address | status@aol.com |
| Website                                                                            |                |

<sup>2</sup> Click on the Save Profile button.

The Friends of NRA – Online Product Submission window will display.

3

1

Click on "Log Out" on the menu bar to return to the Login/Create Account window.

## **Online Product Submission**

Product submission in the form of a Request for Proposal (RFP) may be for Merchandise or Firearms.

The PRODUCT INFORMATION form contains the same fields for either the Merchandise RFP or the Firearms RFP

Fields to which to should pay particular attention have been indicated.

| * denotes required fields  * Product Type                                                                                                    | B, Bags/Cases                                                                                                    |                                                                                      |
|----------------------------------------------------------------------------------------------------|----------------------------------------------------------------------------------------------------|--------------------------------------------------------------------------------------|
| * Product Name                                                                                                    | VersiPack                                                                                                    |                                                                                      |
| Part Number/Catalog Code                                                                                                    | Item: VP22                                                                                                    |                                                                                      |
| Catalog Page                                                                                                    | 142                                                                                                    | IC                                                                                   |
| <ul> <li>Product Description</li> <li>*Include Embellishments if Done In-House by<br/>Your Organization.</li> </ul>                                                                                                    | Great gym bag. Keys, 🔥<br>wallet, gloves, iPod and 🗸                                                                                                    | If you answer NO, then<br>you must provide a UPS                                     |
| * Boes this product include NRA<br>Logo/Embellishment done In-House?                                                                                                    | • Yes, Thank you for your donation. This item will be<br>used at a future fundraising event and you with<br>he formisked with a dependence particular                                                                                                    | return label so the product can be sent back                                         |
| * Would you like to donate this                                                                                                    |                                                                                                    | to you and you must                                                                  |
| product?                                                                                                    | used at a future fundraising event and you will<br>be furnished with a donation reciept.                                                                                                    | select the check box                                                                 |
| Field operations distribution center uses 1                                                                                                    | (Yes, Inank you for your donation. Inis item will be<br>used at a future fundraising event and you will<br>be furnished with a donation reciept.     (         No, Prepaid UPS return label required                                                                                                    | select the check box<br>indicating you have, in<br>fact, included a return<br>label  |
| Field operations distribution center uses I<br>UPS return labels must be included with ex-<br>to return samples.<br>• JUPS return label included with sample.                                                                                                    | <ul> <li>(*) Tes, Thank you for your donation. This tem will be<br/>used at a future fundraising event and you will<br/>be furnished with a donation reciept.</li> <li>(*) No, Prepaid UPS return label required</li> <li>(*) Prepaid UPS return label required</li> <li>(*) UPS exclusively for all outbound packages. Prepaid<br/>ach sample otherwise no arrangements will be made</li> </ul> | select the check box<br>indicating you have, in<br>fact, included a return<br>label. |
| Field operations distribution center uses  <br>UPS-return labels must be included with ex-<br>to return samples.<br>UPS return label included with sample.<br>Upload Images<br>"Include up to 3 images of same product with                                                      | (Yes, Inank you for your donation. This item will be<br>used at a future fundraising event and you will<br>be furnished with a donation reciept.     (         No, Prepaid UPS return label required         UPS exclusively for all outbound packages. Prepaid<br>ach sample otherwise no arrangements will be made         C:Documents and Sett         Browse                                 | select the check box<br>indicating you have, in<br>fact, included a return<br>label. |
| Field operations distribution center uses I<br>UPS return labels must be included with ex-<br>to return samples.<br>• UPs return label included with sample.<br>Upload Images<br>"Include up to 3 images of same product with<br>different angles. 2MB max image size per image. | C:Documents and Sett Browse C:Documents and Sett Browse C:Documents and Sett Browse                                                                                                    | select the check box<br>indicating you have, in<br>fact, included a return<br>label. |
| Field operations distribution center uses I<br>UPS-return labels must be included with ex-<br>to return samples.<br>• UPS return label included with sample.<br>Upload Images<br>"Include up to 3 images of same product with<br>different angles. 2MB max image size per image. | C:Documents and Sett Browse C:Documents and Sett Browse C:Documents and Sett Browse C:Documents and Sett Browse                                                                                                    | select the check box<br>indicating you have, in<br>fact, included a return<br>label. |

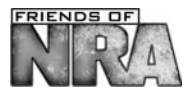

You may submit the proposal with one item or add another item. Items are always associated with the selected RFP, either Merchandise or Firearms.

## **Reviewing Your Submitted Proposal**

Notice that you may:

- Print the proposal
- Delete products from the proposal
- Edit products by first deleting them and then reentering
- Add additional products to the proposal
- Finalize the proposal

A Finalized proposal:

- Cannot be changed
- Moves from "Draft" to "Review Pending"

| VENDOR INFORMATION                               |                         |                                                       |                       |                 |                  |                                    |
|--------------------------------------------------|-------------------------|-------------------------------------------------------|-----------------------|-----------------|------------------|------------------------------------|
| Vendor Nan                                       | e: Statusmanu           |                                                       |                       |                 |                  |                                    |
| Type of Busine                                   | s: Sole Proprietor      |                                                       |                       |                 |                  |                                    |
| Tax ID/SSN/EIN                                   | <b>#</b> : 128-909-6089 | 9                                                     |                       |                 |                  |                                    |
| Point of Conta                                   | ct: Joseph John         |                                                       |                       |                 |                  |                                    |
| Street Addre                                     | ss: 125 North Stree     | et                                                    |                       |                 |                  |                                    |
| Ci                                               | ty: Fairfax             |                                                       |                       |                 |                  |                                    |
| Sta                                              | te: VA                  |                                                       |                       |                 |                  |                                    |
| Zip Coo                                          | le: 22033               |                                                       |                       |                 |                  |                                    |
| Pho                                              | e: 703-267-155          |                                                       |                       |                 |                  |                                    |
| Email Addre                                      | s: <u>abc@company.</u>  | tom                                                   |                       |                 |                  |                                    |
| PROPOSAL ID: #10039                              |                         |                                                       | Pro                   | posal Status    | : Draft          |                                    |
| Product Type Product Name                        | Catalog Code            | Unit Price                                            | Retail Price          | Wholesale       | Submitted On     |                                    |
| Bags/Cases VersiPack                             | Item: VP22              | \$71.99<br>100/\$57.79<br>500/\$49.23<br>1000/\$45.00 | \$71.99               | \$61.99         | 01/10/2012       | 2                                  |
| roduct Status: Draft                             |                         |                                                       |                       |                 | Delete Product   | You must check<br>the box prior to |
| * To edit a prod                                 | uct you have to delet   | te product and ac                                     | dd the product a      | gain.           |                  | finalizing the                     |
| Bac                                              | k to Proposal Histor    | y Add More F                                          | Products              |                 |                  | proposal                           |
|                                                  | Finalize                | Proposal                                              |                       |                 |                  |                                    |
| By checking this box, you acknowledge that y     | ou have read, under     | stand, and agree                                      | to these <u>Terms</u> | and Conditions. | By checking this |                                    |
| ox you also agree that your submission is true a | uiu accurate.           |                                                       |                       |                 |                  |                                    |